## Transfer file from desktop machine to remote server

538 Nesvin KN February 13, 2025 Productivity & Efficiency Features 2405

# How to transfer files from the user's desktop to remote servers using Ezeelogin jump server ?

**Overview:** This article explains how to transfer files between a user's desktop and remote servers using Ezeelogin jump server. It covers the process of uploading and downloading files, granting necessary privileges, troubleshooting common errors, and configuring PHP settings to resolve issues related to file transfer. Additionally, it outlines how to view file transfer logs and handle authentication problems effectively.

This feature is available from Ezeelogin version 7.30.0. Refer below article to upgrade the current Ezeelogin installation to the latest version.

How to upgrade the Ezeelogin version to the latest?

#### Upload files from the desktop to remote servers via Ezeelogin GUI.

Click on the **File Upload** icon and choose a file from the client machine. Provide a **Remote Path** where the file needs to be copied and then click on the **Upload** button.

File upload can be done in the directories where users have the privilege. The remote user can be specified in **Edit Server** -> **Remote SSH login user / RDP login user** 

| - (m)                                 |                                         |           |                                           |                                    |                     |                             |                        |                            |
|---------------------------------------|-----------------------------------------|-----------|-------------------------------------------|------------------------------------|---------------------|-----------------------------|------------------------|----------------------------|
| C Ez                                  |                                         |           |                                           |                                    |                     |                             |                        | Welcome, Administrator Log |
| t≣ Servers                            | 1                                       | File Up   | load: dbs.fr                              | ankfurt                            |                     |                             | A                      |                            |
| Server Groups                         | ~~~~~~~~~~~~~~~~~~~~~~~~~~~~~~~~~~~~~~~ | File      |                                           |                                    |                     | Remote Path                 |                        |                            |
| <ul> <li>Super Groups</li> </ul>      |                                         | a art nor |                                           | thoose File                        |                     | /reat/                      |                        |                            |
| <ul> <li>Sub SSH Users</li> </ul>     |                                         | cert.per  |                                           |                                    |                     | 1000                        |                        |                            |
| <ul> <li>Sub SSH User Maps</li> </ul> |                                         |           |                                           |                                    |                     | Cancel Upload               |                        |                            |
| <ul> <li>mExec lists</li> </ul>       |                                         |           | en an an an an an an an an an an an an an | and the second state of the second | SALAN PROPERTY      | of the second second second | ndaand bereken teresta | and the second second      |
| ► Import                              |                                         | Servers   | find                                      | All                                | ✓ domain lookup     | <b>2</b>                    |                        | Rows Auto 🗸 💿              |
| <ul> <li>Global Key</li> </ul>        |                                         |           | <u>ame</u> ↓                              | IP Address                         | Server Group        | SSH Port                    | Description            | Actions                    |
| <ul> <li>Key Management</li> </ul>    | 12                                      | •         | dbs.frankfurt                             | 10.10.1.22                         | dbservers-frankfurt | 22                          |                        |                            |
| Web Portals                           | -                                       | •         | prod1.dallas                              | 10.10.1.22                         | production-Dallas   | 22                          |                        | /                          |
|                                       | -                                       |           |                                           |                                    |                     |                             |                        | 1-2/2                      |

#### Download Files from the remote servers to desktop via Ezeelogin GUI

Click on the **File download** icon and provide the **Remote Path** where the file is located and then click on the **Download** button.

| O` Ez                                 |             |               |                         |                            |                                                                                                    |                                                                                                    | Welcome, Administrator Logo |
|---------------------------------------|-------------|---------------|-------------------------|----------------------------|----------------------------------------------------------------------------------------------------|----------------------------------------------------------------------------------------------------|-----------------------------|
| t≣ Servers ▼                          | File Down   | 1load: dbs.fr | ankfurt                 |                            |                                                                                                    | A. C. S. S. S.                                                                                                  |                             |
| <ul> <li>Server Groups</li> </ul>     | Provento El |               |                         |                            | nel per de set per de set per la pertensión en per de set per de set per de set per de set per de set per de s |                                                                                                    |                             |
| ▶ Super Groups                        | Remote FI   | lie           |                         |                            |                                                                                                    |                                                                                                    |                             |
| <ul> <li>Sub SSH Users</li> </ul>     | /root/packa | age.tar.gz 🔹  |                         |                            |                                                                                                    |                                                                                                    |                             |
| <ul> <li>Sub SSH User Maps</li> </ul> | Cancel      | Download      |                         |                            |                                                                                                    |                                                                                                    |                             |
| ▶ mExec lists                         | a series    | Sales I for   | - California and a sale | and a second second second | and the second states and                                                                                      | and the state of the second second second second second second second second second second second second second | and the second second       |
| ▶ Import                              | Servers     | find          | All                     | ✓ domain lookup            | <b>2</b>                                                                                                    |                                                                                                    | Rows Auto 🗸 💿               |
| <ul> <li>Global Key</li> </ul>        | □ Nan       | ne 🗸          | IP Address              | Server Group               | SSH Port                                                                                                    | Description                                                                                                    | Actions                     |
| <ul> <li>Key Management</li> </ul>    | - + db      | s.frankfurt   | 10.10.1.22              | dbservers-frankfurt        | 22                                                                                                    |                                                                                                    | / 🖬 🖬                       |
| Web Portals                           | - + pro     | od1.dallas    | 10.10.1.22              | production-Dallas          | 22                                                                                                    |                                                                                                    | /                           |

How to grant privileges for gateway users to transfer files to the remote servers?

**1.** Allow users to access the servers. Refer to the below screenshot.

| Ezeelogin                       | Velcome, Administrator Logou                                      |
|---------------------------------|-------------------------------------------------------------------|
| ≣ Servers ►                     |                                                                   |
|                                 | Control the access of a user to specific servers                  |
| Web Portals                     | User                                                              |
| tt Users ►                      | alex \$                                                           |
| Access Control 🛛 🔻              | Servers Expand all - Collapse all - Select all - Torple selection |
| UserGroup-ServerGroup           |                                                                   |
| User-ServerGroup                | production server                                                 |
| User-Server                     |                                                                   |
| UserGroup-PortalGroup           | Authorization Password 😡                                          |
| User-PortalGroup                |                                                                   |
| User-Portal                     |                                                                   |
| UserGroup-Action                | Cancel Save                                                       |
| <ul> <li>User-Action</li> </ul> |                                                                   |
| <ul> <li>User-SSHKey</li> </ul> | · · · · · · · · · · · · · · · · · · ·                             |

**2. Edit privilege** for that user and allow **Web File Transfer** to enable **File Upload** for that user. Refer below screenshot.

| Ezeelogin                                 | Welcome, Administrator Logout                                                                                                    |
|-------------------------------------------|----------------------------------------------------------------------------------------------------|
| ≣ Servers ►                               |                                                                                                    |
| Web Portals                               | Control the access of a user to specific actions                                                                                   |
|                                           | User                                                                                                    |
| 🎎 Users 🔹 🕨                               | alex \$                                                                                                    |
| Access Control                            | Actions                                                                                                    |
| <ul> <li>UserGroup-ServerGroup</li> </ul> | Expand all - Collapse al - Select all - Toggle selection                                                                           |
| User-ServerGroup                          | <ul> <li>T □ Gateway (aka Bastion Host)</li> <li>T □ Gateway (aka Bastion Host)</li> <li>T □ Gateway (aka Bastion Host)</li> </ul> |
| ▶ User-Server                             | Add Server                                                                                                    |
| <ul> <li>UserGroup-PortalGroup</li> </ul> |                                                                                                    |
| <ul> <li>User-PortalGroup</li> </ul>      | View IP Address                                                                                                    |
| ▶ User-Portal                             |                                                                                                    |
| UserGroup-Action                          | View Super Groups                                                                                                    |
| User-Action                               | Div View SSH Private Key and Passphrase                                                                                            |
| User-SSHKey                               | Www Encrypted Server Fields                                                                                                    |
| Q. Sattings                               | Coor Patients Stell                                                                                                    |
| o octurigo                                | Control Panel Login                                                                                                    |
| 🛞 Cluster                                 | Data Center Login                                                                                                    |
| Command Guard                             | D IPMI login                                                                                                    |
| Command Guard                             | Seed Server Password                                                                                                    |
| n Account                                 | Reset Server Fingerprint                                                                                                    |
| Ø Hele                                    |                                                                                                    |
| teip ⊨                                    |                                                                                                    |
| 📕 License                                 | D View mExec Lists                                                                                                    |
| 4 Collansa                                |                                                                                                    |
|                                           | Delete mExec List                                                                                                    |
| a and a                                   | C Change Servers In mExec List                                                                                                    |
| ezeelogin.com                             |                                                                                                    |
|                                           | D Edit Sub SSH User                                                                                                    |
|                                           | □ Delete Sub SSH User                                                                                                    |
|                                           | - 🗅 🗅 Add Sub SSH User Maps                                                                                                    |
|                                           | B Edit Sub SSH User Maps                                                                                                    |
|                                           |                                                                                                    |
|                                           | Bit Private Key                                                                                                    |
|                                           |                                                                                                    |
|                                           | D Web SSH Console                                                                                                    |
| •                                         | U Web File Transfer                                                                                                    |
|                                           |                                                                                                    |
|                                           |                                                                                                    |
|                                           | Command Guard Manager                                                                                                    |
|                                           | T → Help                                                                                                    |
|                                           | 🕀 🗋 🗅 Web Portals                                                                                                    |
|                                           | Authorization Password 🕹                                                                                                    |
|                                           |                                                                                                    |
|                                           |                                                                                                    |
|                                           |                                                                                                    |
|                                           |                                                                                                    |

## Common errors in Ezeelogin GUI while Uploading/Downloading files.

View detailed error messages on the application log. Tail the latest log and see the mess

root@gateway :~# echo "log\_level trace" >> /usr/local/etc/ezlogin/ez.conf

root@gateway :~# cd \$(awk '/^system\_folder/ {print \$2}' /usr/local/etc/ezlogin/ez.conf)/application/logs/

root@gateway :~# tail log-20xx-xx.php

### 1. Error: Remote file open failed

| Ezeelogin                          |                              |                                                                                                    |                                                                                                    |               |             | Welcome, alex Logout                                                                                            |
|------------------------------------|------------------------------|----------------------------------------------------------------------------------------------------|----------------------------------------------------------------------------------------------------|---------------|-------------|----------------------------------------------------------------------------------------------------|
| i≣ Servers ▼                       |                              | 1                                                                                                    |                                                                                                    |               |             | ALL DESCRIPTION OF THE OWNER OF THE OWNER OF THE OWNER OF THE OWNER OF THE OWNER OF THE OWNER OF THE OWNER OWNE |
|                                    | Error: Remote file open fail | ed                                                                                                    |                                                                                                    |               |             | X                                                                                                    |
|                                    | File Upload: production      | on.server                                                                                                    | A CONTRACTOR OF A CONTRACTOR OF A CONTRACTOR OF A CONTRACTOR OF A CONTRACTOR OF A CONTRACTOR OF A CONTRACTOR A |               | No.         |                                                                                                    |
| <ul> <li>Key Management</li> </ul> | File                         |                                                                                                    |                                                                                                    | Remote Path   |             |                                                                                                    |
| 😭 Account 🛛 🕨                      | ssh2-1.3.1.tgz Cho           | ose File                                                                                                    |                                                                                                    | /root/        |             |                                                                                                    |
| License                            |                              |                                                                                                    |                                                                                                    | Cancel Upload |             | 143                                                                                                    |
|                                    |                              | a de la calendaria de la calendaria de la calendaria de la calendaria de la calendaria de la calendaria de la c | n de la construcción de la construcción de la construcción de la construcción de la construcción de la constru |               |             |                                                                                                    |
| * *                                | Servers find                 | All 🗸                                                                                                    | domain lookup                                                                                                  |               |             | Rows Auto 🗸 🕥                                                                                                   |
| Pawered by<br>ezeeloein.com        | <u>Name</u> ↓                | IP Address                                                                                                    | Server Group                                                                                                   | SSH Port      | Description | Actions                                                                                                    |
|                                    | production.server            | 192.168.1.11                                                                                                    | Linux Servers                                                                                                  | 22            |             |                                                                                                    |
|                                    |                              |                                                                                                    |                                                                                                    |               |             | 1-1/1                                                                                                    |

The above error occurs when the remote SSH user has no privilege to write on the specified remote path.

#### 2. Error: SSH authentication failed

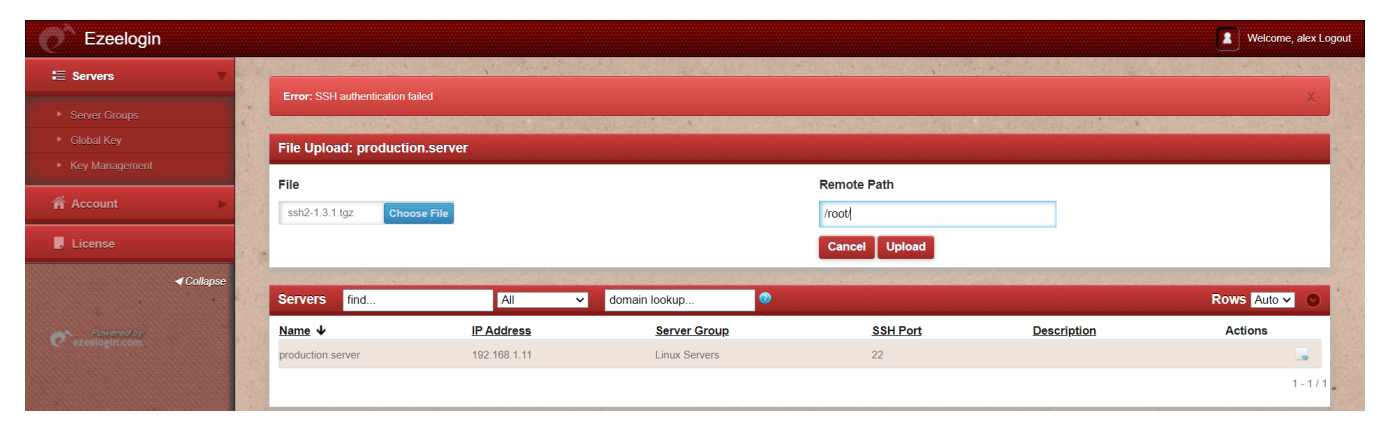

**2.A** The above error occurs when the gateway server is not able to connect to the remote server with the remote username specified while adding the server.

2.B The servers added with the key will show the above error (only in specific PHP versions).

### 3. {"status":"error","data":"Remote file does not exist"}

{"status":"error","data":"Remote file does not exist"}

When attempting to download a file, if the remote file path provided is incorrect, the above mentioned error occurs. Make sure the remote path given is correct.

#### 4. Error: An error occurred while trying to send data: error (Forbidden)

| Ezeelogin                         |      |                              |                                      |                   |              | [           | Welcome, Administrator Lo | gout |
|-----------------------------------|------|------------------------------|--------------------------------------|-------------------|--------------|-------------|---------------------------|------|
| :≣ Servers ▼                      |      |                              |                                      |                   | <u>,</u> *   |             |                           | +    |
| <ul> <li>Server Groups</li> </ul> | En   | ror: An error occurred while | trying to send data: error (Forbidde | en)               |              |             | X                         |      |
| <ul> <li>Super Groups</li> </ul>  | File | Unload: debian server        |                                      |                   |              |             |                           | 0    |
| Sub SSH Users                     |      | opioad. debian.server        |                                      |                   |              |             |                           | -12  |
| Sub SSH User Maps                 | File |                              |                                      | Rer               | note Path    |             |                           |      |
| ► mExec lists                     | SS   | h.log Choose File            |                                      | /ro               | ot/          |             |                           |      |
| ▶ Import                          |      |                              |                                      |                   | ancol Unload |             |                           |      |
| <ul> <li>Global Key</li> </ul>    | 1    |                              |                                      | C.                | opioad       |             |                           | T    |
| ▶ Key Management                  | Ser  | vers find                    | All 🗸 do                             | main lookup 💿 🔲   |              |             | Rows Auto 🗸 🕥             | 8    |
| 🔚 Web Portals 🛛 🕨                 | 0    | Name V                       | IP Address                           | Server Group      | SSH Port     | Description | Actions                   | e    |
| tt Users ►                        |      | + centos.server              | 192.168.1.36                         | production server | 22           |             | / 🖬 🖬 🕄                   | 0    |
|                                   |      | + debian.server              | 192.168.180.76                       | production server | 22           |             | / 🖪 😡 🞯                   | - 1  |
| Access Control                    |      | + ubuntu.server              | 192.168.221.222                      | production server | 22           |             | / 🖬 🖬 🞯                   | *    |
| 🗞 Settings 🕞 🕨                    | 14   |                              |                                      |                   |              |             | 1-3/3                     |      |

To resolve the above error, increase the values for **max\_execution\_time, memory\_limit, post\_max\_size,** and **upload\_max\_filesize** in the php.ini file. Refer to the steps below.

How to find PHP memory limit, max execution time, post max size, and upload max file size?

```
root@gateway :~# grep -v '^s*#' /etc/php/8.2/apache2/php.ini | grep -i
'max_execution_timelpost_max_sizelupload_max_filesizelmemory_limit!max_input_time'
max_input_time = 600
max_execution_time = 300
memory_limit = 1G
post_max_size = 1G
upload_max_filesize = 1G
root@gateway :~# grep -v '^s*#' /etc/php/8.2/cli/php.ini | grep -i
'max_execution_timelpost_max_sizelupload_max_filesizelmemory_limit!max_input_time'
max_input_time = 600
max_execution_time = 300
memory_limit = 1G
post_max_size = 1G
upload_max_filesize = 1G
```

## How to view detailed logs of file uploads done by the gateway users?

Login to Ezeelogin GUI and navigate to Users -> Web Activity. Select Gateway user from User and Servers from Section.

1. In the below example, **ezadmin** user uploaded the file **ssh2-1.3.1.tgz** to the remote path **/root/ssh2-1.3.1.tgz** of the server **production.server**.

| Ezeelogin                              |     |                                |                                            |                            |                                                                                                    |                                                 | Welcome, Administrator Logou     |
|----------------------------------------|-----|--------------------------------|--------------------------------------------|----------------------------|----------------------------------------------------------------------------------------------------|-------------------------------------------------|----------------------------------|
| ≣ Servers ►                            | -   |                                |                                            |                            |                                                                                                    | A shear had a second                            |                                  |
|                                        |     | Search                         |                                            |                            |                                                                                                    |                                                 | •                                |
| 🖬 Web Portals 🛛 🕨                      | x   | User                           |                                            |                            | Section                                                                                                    |                                                 |                                  |
| ±t Users ▼                             |     | ezadmin 🛊 🖣                    |                                            |                            | Servers                                                                                                    | ÷ 🚽                                             | -                                |
| <ul> <li>User Groups</li> </ul>        |     | From                           |                                            |                            | То                                                                                                    |                                                 |                                  |
| <ul> <li>Authentication Log</li> </ul> |     | 2022-10-06 06:02               |                                            |                            | 2022-10-08 06:02                                                                                               | 10                                              |                                  |
| SSH Log                                |     | Rows Per Page                  |                                            |                            | Note: Logs are local to                                                                                        | the node. Search the other node as well if clus | ster is configured.              |
| RDP Recording                          |     | 40                             |                                            |                            | Export Reset                                                                                                   | Find                                            | ů.                               |
| ► SCP Log                              | 6.8 | •                              |                                            |                            |                                                                                                    |                                                 |                                  |
| <ul> <li>Web Proxy Log</li> </ul>      | 20  | and a second second second     |                                            | and the second             | and a second second second second second second second second second second second second second second second | and the second second second                    | and a state of the second second |
| Web Proxy Activity                     |     | Web Activity Logs Clear a      | all                                        |                            |                                                                                                    |                                                 |                                  |
| Web Activity                           |     | Username                       | Section                                    | Function                   | Target                                                                                                    | Time                                            | Actions                          |
| <ul> <li>Shell Activity</li> </ul>     |     | - ezadmin                      | servers                                    | sftp_upload                |                                                                                                    | 2022-10-07 06:02:38                             | 8                                |
| <ul> <li>Server Activity</li> </ul>    | ×   | File upload: production.server | (1, root) -> /root/ssh2-1.3.1.tgz (applica | tion/x-compressed, 33838): | Success                                                                                                    |                                                 |                                  |
| Work Summary                           |     |                                |                                            | . , ,                      |                                                                                                    |                                                 | 1-1/1                            |
| Status                                 |     |                                |                                            |                            |                                                                                                    |                                                 | 1-1/1                            |

**2.** In the below example, alex user tried to upload a file to the remote path which has no access. Error message "**Remote file open failed**".

| Ezeelogin                              |     |                                |                                        |                                  |                         |                                                | Welcome, Administrator Logo | DI |
|----------------------------------------|-----|--------------------------------|----------------------------------------|----------------------------------|-------------------------|------------------------------------------------|-----------------------------|----|
| t≣ Servers ►                           |     | Search                         | N                                      |                                  |                         |                                                |                             |    |
| 🖬 Web Portals                          | ×   | User                           |                                        |                                  | Section                 |                                                |                             |    |
| 1. Users 🗸                             |     | alex 🗘                         | <                                      | -                                | Servers                 | ÷ 🚽                                            | -                           |    |
| <ul> <li>User Groups</li> </ul>        |     | From                           |                                        |                                  | То                      |                                                |                             |    |
| <ul> <li>Authentication Log</li> </ul> |     | 2022-10-06 06:22 10            |                                        |                                  | 2022-10-08 06:22        | 10                                             |                             |    |
| ► SSH Log                              |     | Rows Per Page                  |                                        |                                  | Note: Logs are local to | the node. Search the other node as well if clu | ster is configured.         |    |
| RDP Recording                          |     | 10                             |                                        |                                  | Export Reset            | Find                                           |                             |    |
| ► SCP Log                              |     | io 👻                           |                                        |                                  |                         |                                                |                             |    |
| Web Proxy Log                          |     | Second and starts . 1          |                                        | an an all an all and             |                         | And stands and shake                           | an we want to see the       |    |
| Web Proxy Activity                     |     | Web Activity Logs Clear        | all                                    |                                  |                         |                                                | 0                           |    |
| Web Activity                           |     | Username                       | Section                                | Function                         | Target                  | Time                                           | Actions                     |    |
| <ul> <li>Shell Activity</li> </ul>     |     | - alex                         | servers                                | sftp_upload                      |                         | 2022-10-07 06:17:50                            | 8                           |    |
| <ul> <li>Server Activity</li> </ul>    |     | File upload: production.server | (1, john) -> /root/ssh2-1.3.1.tgz (app | lication/x-compressed, 33838): F | Remote file open failed |                                                |                             |    |
| Work Summary                           |     |                                |                                        |                                  |                         |                                                | 1-4/4                       |    |
| ▶ Status                               | 3.4 |                                |                                        |                                  |                         |                                                | 1-4/4                       |    |

If the Ezeelogin version is between 7.29.7 to 7.29.11, follow the below steps.

Some PHP versions have issues when using key-based authentication. Change key-based authentication to password-based to fix the error "**Error: SSH authentication failed**".

In order for key-based authentication to work, make sure to install libssh version 1.10.0. Refer below article to compile and install libssh version 1.10.0.

How to compile and install libssh (1.10.0) and php-ssh2 (1.3.1)?

**1.** Install ssh2 PHP module using the below command (replace PHP version).

root@gateway :~# apt update ; apt upgrade

root@gateway :~# apt install php7.4-ssh2 -y

Make sure php-ssh2 version is greater than or equal to 1.3.1. Run below command to check php-ssh2 and libssh versions.

root@gateway :~# dpkg -l | grep ssh

root@gateway :~# php -i | grep -i ssh

2. Add php-ssh2 extension in php.ini (replace PHP version).

root@gateway :~# echo "extension=ssh2.so" >> /etc/php/7.4/cli/php.ini

root@gateway :~# echo "extension=ssh2.so" >> /etc/php/7.4/apache2/php.ini

#### 3. Restart the apache webserver and access Ezeelogin GUI.

root@gateway :~# systemctl restart apache2

#### **Related Articles:**

How to copy a file to a remote server or group of servers behind the ssh jumphost? Parallel Copy - How to do it?

How to copy files from desktop to Gateway servers using WinSCP

Increase script execution time in Ubuntu and CentOS

Online URL: https://www.ezeelogin.com/kb/article/transfer-file-from-desktop-machine-to-remote-server-538.html